## 项目实施单位网上操作指南

1、登录南粤科创网站(https://www.nanyuest.cn/)-在 广东省科协学会工作云平台中点击"青年人才培育"链接。

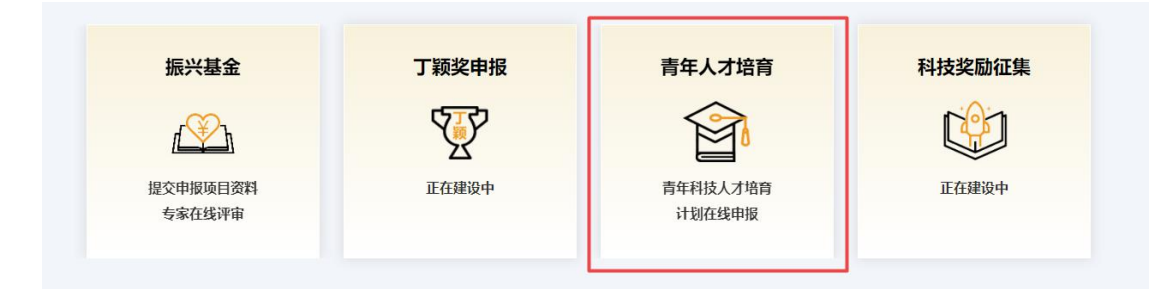

2、点击"项目实施单位进入",已有南粤科创网站账号请 直接登录;无账号请先注册账号(点击"我要注册",选择"单 位/团体用户"并填写相关信息,点击"注册")-下拉选择"类 型"、"证件类型""是否成立高校科协"-填写"单位名称"、"证 件编号""法定代表人"、"联系人"、"联系手机"、"电子邮件"、 "地址"、"简介",点击"选择文件"上传需提交的材料(打包压 缩成一份)-点击"提交申请"。

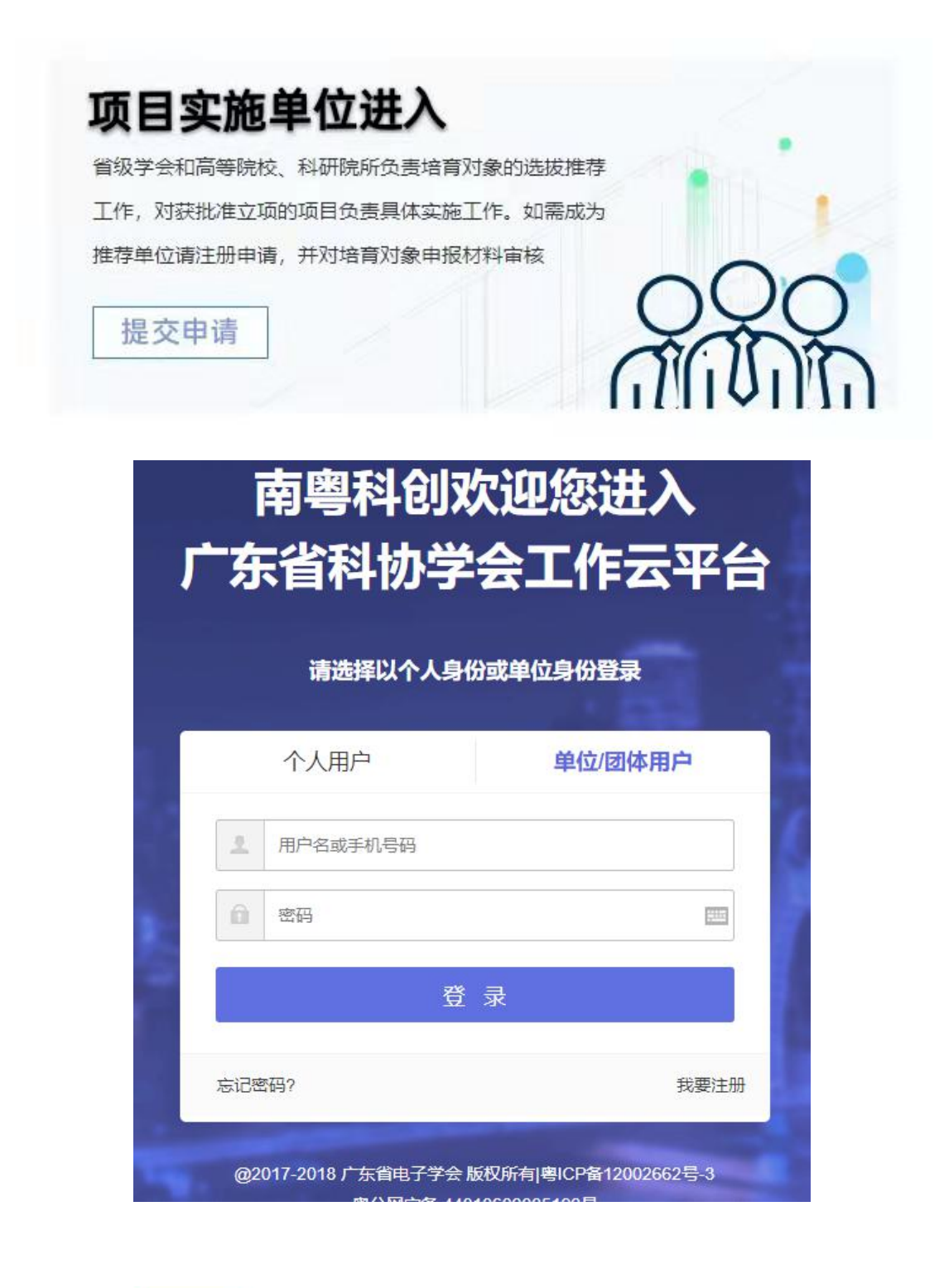

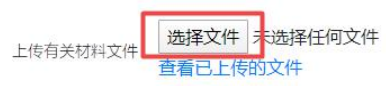

(文件支持扩展名: jpg、png、jpeg、zip、rar、word、excel, 大小: 50M。)

| 简介             |                                 |   |
|----------------|---------------------------------|---|
|                |                                 |   |
|                |                                 |   |
|                |                                 | * |
|                |                                 |   |
| 确认表格已经按照要求输入相关 | (信息后, 请接 提交申請 , 如提交后需修改请进入 用户中心 |   |

3、在"用户中心"的"青年人才培育-项目实施单位"中查 看申报审核状态。管理员审核后会发送短信通知。

| 青年人才培育 |   |
|--------|---|
| 申请管理   |   |
| 我要申请   |   |
| 项目实施单位 | 1 |
| 推荐名单   |   |

4、审核推荐申报资料

申报人提交申请后,项目实施单位点击"推荐名单-查看", 查看申报资料 - 审核申报资料 - 提交推荐意见(详见审核流 程图)。

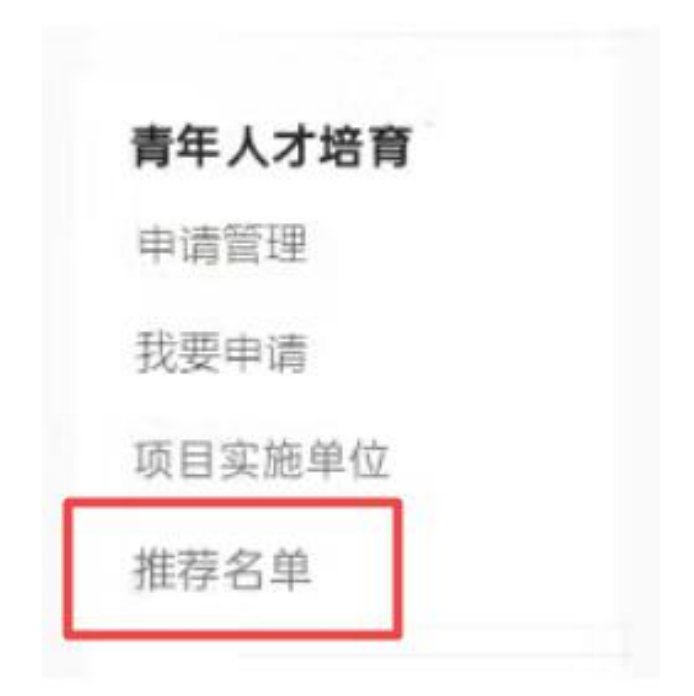

□ 我推荐的青年科技人才培育计划申请人名单

| 申报人  | 手机号码  | 申报时间      | 状态   | 腺作 |
|------|-------|-----------|------|----|
| 1942 | 19210 | * 190.000 | 零待审核 | 宣看 |

| 等待审核 | 该                                                      |  |  |
|------|--------------------------------------------------------|--|--|
| 审核:  | 等待审核                                                   |  |  |
| 而日常  | 不同意推荐 中诺韦尔 [2] (1) (1) (1) (1) (1) (1) (1) (1) (1) (1) |  |  |
| 川口川  |                                                        |  |  |

## 【项目实施单位审核流程图】

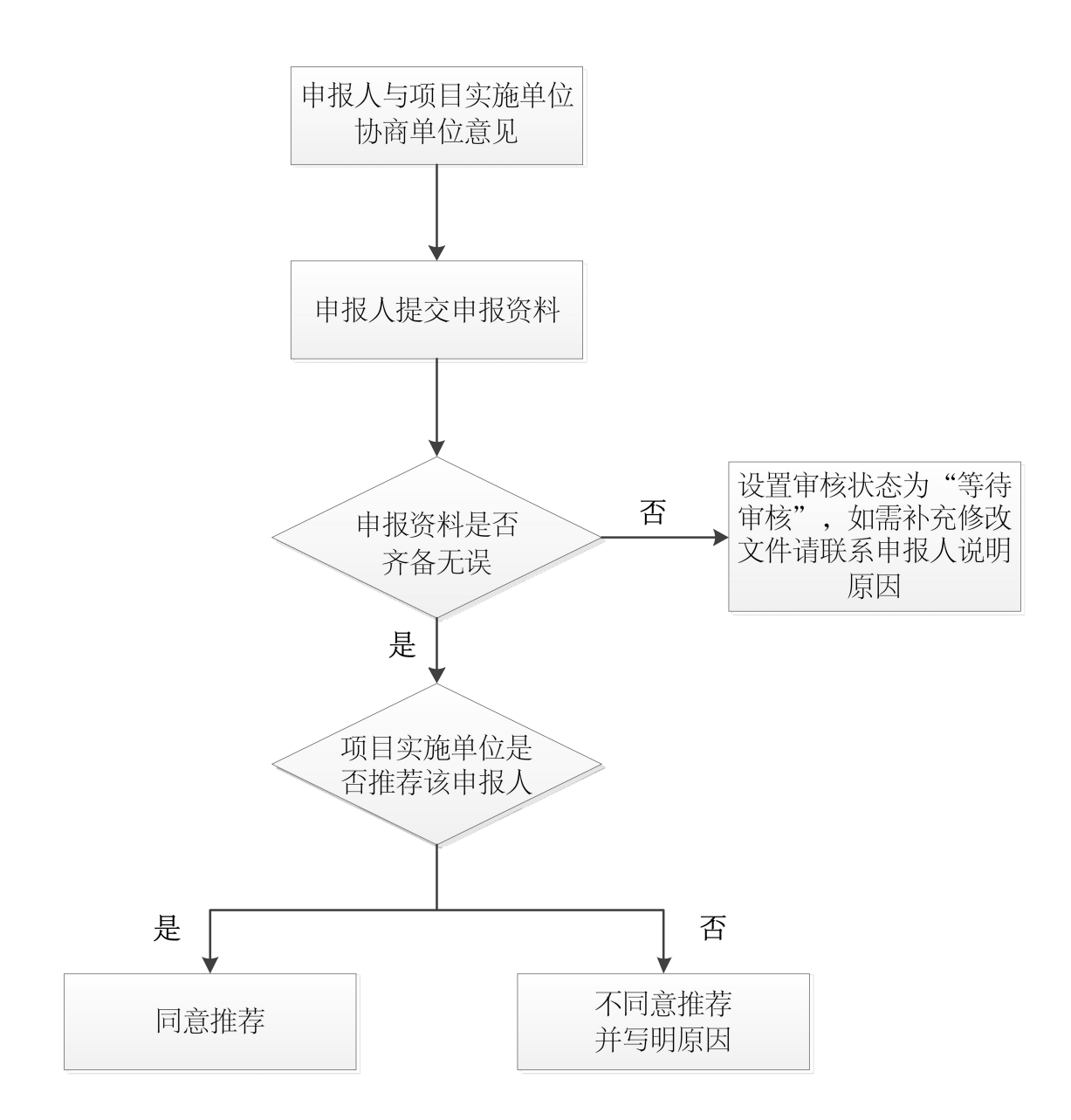